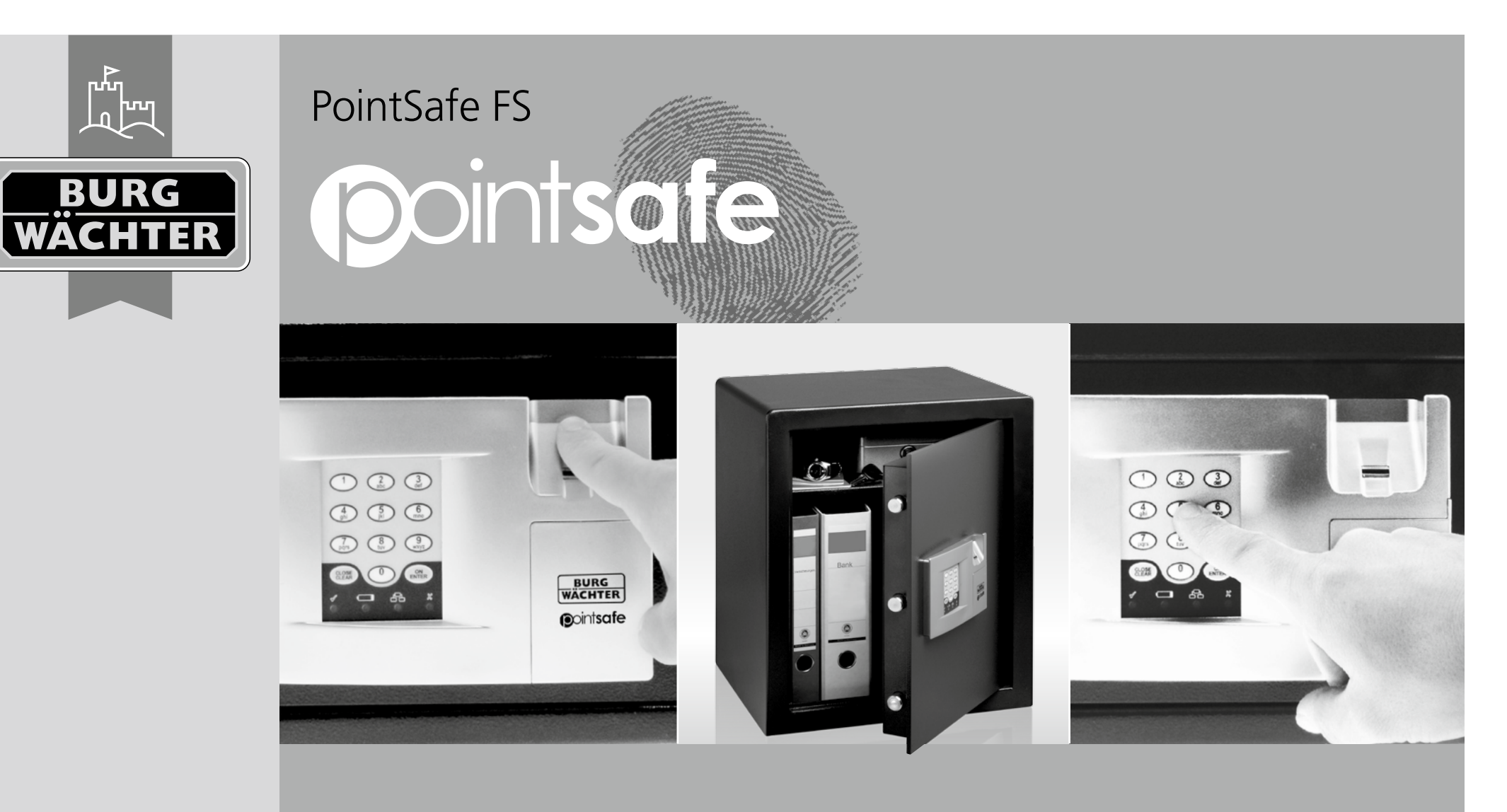

Brugsanvisning

BA PointSafe FS dp 02/2015

www.burg.biz

**BURG-WÄCHTER KG** Altenhofer Weg 15 58300 Wetter Germany

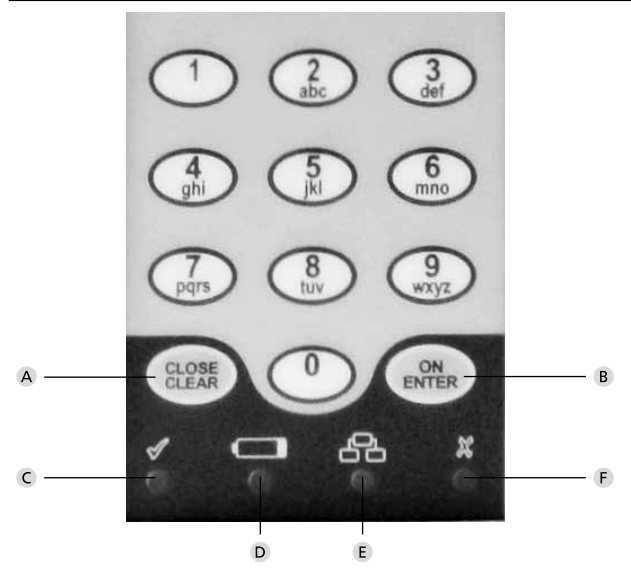

# Afbildning

#### A Close / Clear-knap

Igangsætter lukkemekanismen med automatisk indskydning af bolten og sletter det indtastede.

#### B On / Enter-knap

C Åbningsberedskab

Dioden lyser ved indtastning af en gyldig adgangskode og efter succesfuld indstilling.

#### D Symbol for batteriskifte

Når dette diodesymbol lyser, skal <u>alle 4</u> batterier udskiftes (LR6/AA/1.5V/Alkaline).

E Indtastning -/ Indstillingstilstand Ved skift til indstillingstilstand lyser dioden. Den slukkes, når indstillingstilstanden atter forlades.

#### F Kodeafvisning / Blokeringstid

Dioden lyser ved indtastning af en forkert adgangskode eller ved fejlindstilling.Indtastes en forkert kode 3 på hinanden følgende gange, blokeres låsen i 5 minutter. I denne tid blinker dioden.

Åbning af låsen i denne periode er selv med en gyldig adgangskode ikke mulig.

#### Kære kunde,

tak fordi du har besluttet dig for et pengeskab i serien PointSafe FP fra firmaet BURG-WÄCHTER. Pengeskabet er udviklet og produceret efter de nyeste tekniske standarder. Pengeskabsserie Fingerprint (FP) kan anvendes i standard- og hoteldrift og er udstyret med en fingerskannersensor. Yderligere har alle pengeskabe en integreret mekanisk lås for nødstilfælde.

## Vigtigt: Læs venligst hele manualen, før du begynder indstillingen.

Vi ønsker held og lykke med dit nyerhvervede pengeskab. Hilsen BURG-WÄCHTER KG

# Vigtige henvisninger

- Opbevar koden og nød nøglen på et sikkert sted uden for boksen (Nödlås er placeret under de 4 batterier).
- Brug ikke personlige data (fx fødselsdag, telefonnummer ...)
- Hvis pengeskabet ikke skal bruges i længere tid, skal du fjerne batterierne.
- For hotelbranchen: Se nedenfor til højre og vedlagte gæstekode instruktioner.
- Af sikkerhedsmæssige årsager bør standardindstillingerne for bruger- og administratorkoden ændres.
- Pengeskabet opnår først sin tilsigtede beskyttende funktion efter montering på en massiv bygningsdel. Brug de medfølgende fastgøringspunkter (på væg og/eller gulv) for at sikre den nødvendige fastgørelse.
- Af sikkerhedsmæssige årsager må brugerkodens talrække ikke stemme overens med administratorkoden.
- Hvis du har spørgsmål eller problemer, bedes du kontakte din forhandler.

# Generelt

Pengeskabet fra Point serien FP kan bruges i en standard- såvel som i en hoteltilstand. I standardtilstand har pengeskabet en administratorkode, en brugerkode og 5 pladsholdere for fingeraftryk. I hoteldrift kan pengeskabet håndteres med en administratorkode, en brugerkode og 1 pladsholder for fingeraftryk.

Længden på administratorkoden er altid 8 cifre. Brugerkodens længde kan indstilles til at være mellem 3 og 8 cifre.

Administratorkode:12345678 (fabriksindstilling)Brugerkode:168 (fabriksindstilling)

Efter en succesfuld gennemført indstilling, lyser den grønne diode under ikonet "åbningsberedskab". Hvis den røde diode under ikonet "Afvisning af indtastning/blokeringsperiode" lyser, viser det at indstillingen var fejlagtig. I dette tilfælde forbliver de oprindelige indstillinger opretholdt.

# Tekniske data Spærring Efter 3 × forkerte kodeindtastninger spærres det i 5 minutter Strømforsyning 4 × MIGNON LR6 AA ALKALINE Anvendelsesmiljø -15 °C/+50 °C/ indtil 95 % relativ luftfugtighed (ikke kondenserende)

# Signaltoner

- 1 x Ved åbning og lukning
- 2 x Fingerskannersensor defekt eller kontaktproblem
- 3 x Pengeskabet er i hoteldrift, men har ingen bruger gemt
- 8 x Motor eller låseværk er blokeret

# Ibrugtagen

- Fjern skruen på siden af batterirummet
- Skub kappen af frontpanelet med PointSafe-Logoet nedad
- Isæt batterierne (4 stk., LR6/AA/1,5 V/Alkaline)
- Elektronikken har nu brug for 30 sekunder for at starte programmet op. Tryk på "Enter" knappen.
- Indtast brugerkoden (168)
- Tryk atter på "Enter" knappen.

Nu kan pengeskabet åbnes, og indstilles individuelt.

# PointSafe FP i standardtilstand

# Menu struktur

Tastaturet har udover tal også påtrykt bogstaver. For indstilling af enkelte funktioner bruges tal og bogstavkombination. Begyndelsesbogstaverne til en indstilling afbilleder en tal kombination, (som gør det nemmere at huske). I de enkelte undermenuer bliver der specifikt henvist til dette.

# Åbning med administratorkoden

 Tryk på "On/Enter" knappen, indtast derefter administratorkoden. Døren åbnes automatisk.

# Åbning med brugerkoden

 Tryk på "On/Enter" knappen, indtast derefter brugerkoden. Døren åbnes automatisk.

# Åbning med fingeraftryk

 Tryk på "On/Enter" knappen, træk den lagrede finger hen over sensoren. Døren åbnes automatisk.

# Lukning

– Tryk på "Close" knappen.

# Brugerkodeændring

- Tryk på "On/Enter" knappen.
- Indtast derefter brugerkoden. Døren åbnes automatisk.
- Tryk og hold "On/Enter" knappen nede, indtil den gule diode under ikonet "Input/Indstilling" blinker.
- Indtast en ny brugerkode (3 til 6 cifre).
- Bekræft med tryk på "On/Enter" knappen.

Ved succesfuld indstilling vil dioden under ikonet "Input/Indstilling" lyse grønt.

## Skift til indstillingstilstand for ændring af låseindstillingenn

Der findes to muligheder for dette:

- Tryk på "On/Enter" knappen og indtast den gyldige administratorkode. Døren åbnes automatisk. Tryk og hold "On/Enter" knappen indtil den gule diode under ikonet "Input/Indstilling" blinker.
- 2.) Tryk på "On/Enter" knappen, indtast cifrene 76 (indstillingstilstand) og tryk derefter på "On/Enter" knappen, indtast den gyldige administratorkode. Døren åbnes automatisk.

Så længe dioden under ikonet "Input/Indstilling" blinker, er den i indstillingstilstand og flere forskellige indstillinger kan gennemføres.

## Funktioner i indstillingstilstand

#### Ændring af administratorkoden

- Indtast cifrene 22 (change Admin), tryk derefter på "On/Enter" knappen.
- Indtast den nye kode og bekræft med tryk på "On/Enter" knappen.
- Indtast atter den nye kode og bekræft med tryk på "On/Enter" knappen.

## Ændring af brugerkoden

- Indtast cifrene 28 (change user), tryk derefter på "On/Enter" knappen.
- Indtast den nye kode (3-6 cifre) og bekræft med tryk på "On/Enter" knappen.

## Lagring af fingeraftryk

- Indtast cifrene 23 (add finger), tryk derefter på "On/Enter" knappen.
- Træk fingeren flere på hinanden følgende gange hen over sensoren.
   Derved blinker den gule diode under ikonet "Input/Indstilling" hver gang fingeraftrykket indlæses indtil dioden ved ikonet "Input/Indstilling" lyser grønt.

## Sletning af alle fingeraftryk

- ndtast cifrene 33 (delete finger), tryk derefter på "On/Enter" knappen.

#### Sletning af brugerkode

- Indtast cifrene 38 (delete user), tryk derefter på "On/Enter" knappen.

## **Omstilling til standardtilstand**

 Indtast cifrene 76 (Standard tilstand), tryk derefter på "On/Enter" knappen.

### **Omstilling til Hoteltilstand**

- Indtast cifrene 46 (Hotel tilstand), tryk derefter på "On/Enter" knappen.

#### Forlad indstillingstilstanden

Tryk 2 gange på "Close Clear" knappen.

## PointSafe FP i Hoteltilstand

#### Åbning med administratorkode

 Tryk på "On/Enter" knappen og indtast derefter administratorkoden Døren åbnes automatisk.

#### Åbning med brugerkode (når en kode er lagret)

 Tryk på "On/Enter" knappen og indtast derefter brugerkoden. Døren åbnes automatisk.

### Åbning med fingeraftryk (når et fingeraftryk er lagret)

 Tryk på "On/Enter" knappen, træk den lagrede finger hen over sensoren. Døren åbnes automatisk.

#### Kun lagring af fingeraftryk (ved åben dør)

- Tryk og hold "On/Enter" knappen, indtil dioden for " "Input/Indstilling" lyser.
- Træk fingeren flere på hinanden følgende gange hen over sensoren. Derved blinker den gule diode under ikonet "Input/Indstilling" hver gang fingeraftrykket indlæses indtil dioden ved ikonet "Input/Indstilling" lyser grønt.
- Afslut indstillingen ved at trykke på "Close/Clear" knappen.

## Kun lagring af brugerkode (ved åben dør)

- Tryk og hold "On/Enter" knappen nede, indtil ikonet "Input/Indstilling" lyser.
- Indtast brugerkoden og bekræft ved at trykke på "On/Enter" knappen.
- Ved en succesfuld indstilling lyser ikonet "Input/Indstilling" grønt.
- Afslut indstillingen ved at trykke på "Close/Clear" knappen.

**Bemærk:** Skule der være indstillet en kode og et fingeraftryk, skal de begge angives i den rigtige rækkefølge (først fingeraftrykket, derefter koden). En genindstilling sletter alle tidligere data (Undtagelse: Administratorkoden, den vil altid blive beholdt)!

# Lagring af fingeraftryk og brugerkode

- Tryk og hold "On/Enter" knappen nede, indtil ikonet " Input/Indstilling" lyser.
- Træk fingeren flere på hinanden følgende gange hen over sensoren.
   Derved blinker den gule diode under ikonet "Input/Indstilling" hver gang fingeraftrykket indlæses indtil dioden ved ikonet "Input/Indstilling" lyser grønt, den gule diode under ikonet "Input/Indstilling" blinker stadigvæk.
- Indtast brugerkoden og bekræft med et tryk på "On/Enter" knappen.
- Afslut indstillingstilstanden ved at trykke på "Close/Clear" knappen.

**Bemærk:** Hvis pengeskabet står åbent i mere end 5 minutter, bliver de lagrede data (kode og det lagrede fingeraftryk) automatisk slettet.

# Slet en gæstekode/et fingeraftryk, når pengeskabet er blevet efterladt i lukket tilstand af gæsten

- Tryk på "On/Enter" knappen og tast derefter cifrene 34 (delete guest).
- Tryk på "On/Enter" knappen og indtast derefter administratorkoden.
   Dioden for "Input/Indstilling" lyser grønt og døren åbnes automatisk, samtidigt bliver alle data (brugerkoden/fingeraftrykket) slettet.

#### Bortskaffelse Kære kunde,

du kan hjælpe med at mindske spild. Hvis du på et tidspunkt har til hensigt at bortskaffe dette produkt, skal du huske, at mange af de komponenter, det består af, er fra værdifulde materialer, som kan genbruges.

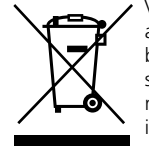

Vi gør opmærksom på, at elektriske- og elektroniske apparater samt batterier, ikke må bortskaffes sammen med busholdningsaffaldet, men skal indsamles sorteret og separat. Søg venligst oplysninger hos de ansvarlige myndigheder i Deres by/kommune angående indsamlingssteder for elektronikaffald.

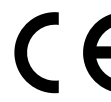

Ved spørgsmål angående EU-konformitetserklæringen, henvend Dem venligst til info@burg.biz

Forbehold for fejl og ændringer.